# M932

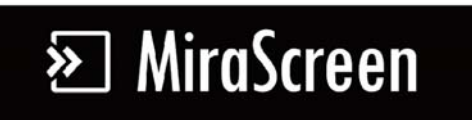

# Manual

Rev. 1.01

#### Introduction

MiraScreen is a powerful WiFi display receiver product, it integrated mode advanced WiFi  $802.11 \ b/g/n$  for both 2.4Ghz switch to prevent traditional 2.4Ghz channel crowded problem. It doesn't only support Miracast for Android/Windows, but also support AirPlay for iOS devices. Users can also use 3<sup>rd</sup> party DLNA apps to work with it.

#### Hardware Installation

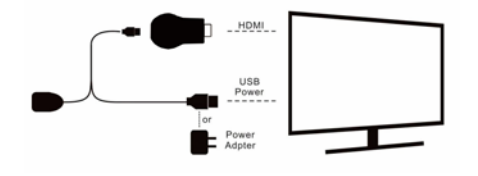

Due to  $802.11 \ b/g/n$  WiFi module will consume more power, please be noted to use a power adapter with at least 1Amp supply (5V1A adapter is recommended)

#### Hardware:

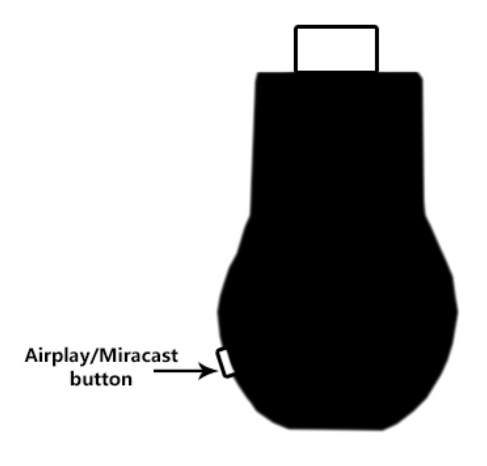

1. AirPlay/Miracast button: Switch AirPlay or Miracast Mode on the fly

### AirPlay Mirror:

Make sure your device is booted and stayed in AirPlay/DLNA mode

| iC   | DS:  |              |               |         |           |     |
|------|------|--------------|---------------|---------|-----------|-----|
|      |      | No SIM       | 10:21<br>WLAN | •       |           |     |
|      |      | WLAN         | 11DAT         |         |           |     |
|      |      | O MiraScre   | en BD98B      | . * ()  |           |     |
|      |      | CHOOSE A NET | WORK C        |         |           |     |
|      |      | ac102        |               | • ≈ ()  |           |     |
| Open | WiFi | setting,     | find Mi       | raScree | n-xxxxxxx | and |

connect with it

1.

•

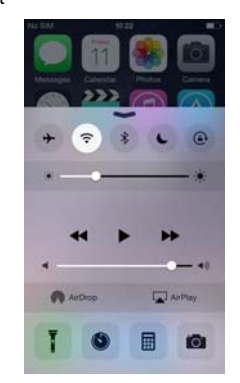

2. Swipe up and find AirPlay

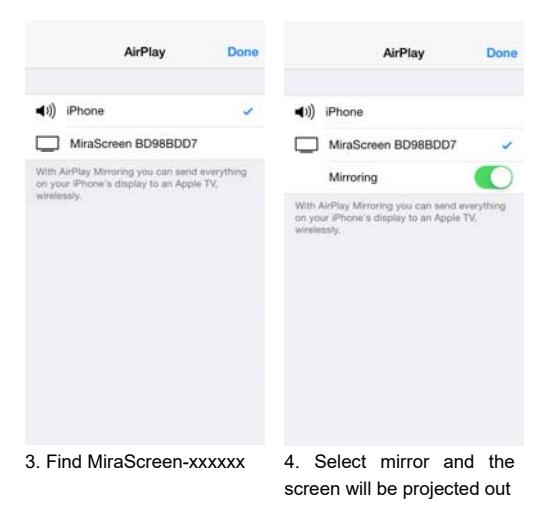

#### • Mac:

| JF                  | 9 9        |
|---------------------|------------|
| KFC-Wlan            | 9          |
| kingsignal.ns2      | 9 🤅        |
| MiraScreen-4C882101 | 9 🤅        |
| Stan's G3           | A (        |
| TP-LINK_667E        | 9          |
| XGD                 | <b>a</b> 🧟 |
| Xiaomi_test         | 9 🤅        |

1. Find MiraScreen-xxxxxxx in WiFi list

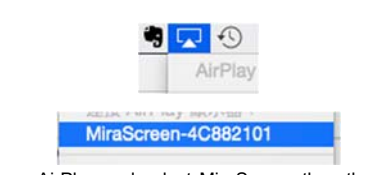

2. Open AirPlay and select MiraScreen then the screen will be mirrored

#### Miracast:

Make sure your device is booted and switched to

Miracast mode

| Android:                                                                |         |                 |                        |        |                 |       |
|-------------------------------------------------------------------------|---------|-----------------|------------------------|--------|-----------------|-------|
| 7 4                                                                     | 2 10:28 | • •             | satisfier              |        | <b>2</b><br>101 | 10:37 |
| ← Display                                                               | ۹       | ÷               | Cast                   | screen | c               | ( 1   |
| Adaptive brightness<br>Optimise brightness level for available<br>light | 18      | MiraS<br>Wirele | creen BD<br>sa display | 988007 |                 |       |
| Wallpaper                                                               |         |                 |                        |        |                 |       |
| Sleep<br>After 1 minute of inactivity                                   |         |                 |                        |        |                 |       |
| Daydream<br>News & Weather                                              |         |                 |                        |        |                 |       |
| Font size<br>Normal                                                     |         |                 |                        |        |                 |       |
| When device is rotated<br>Rotate the contents of the screen             |         |                 |                        |        |                 |       |
| Cast screen                                                             |         |                 |                        |        |                 |       |
| ۵ V                                                                     |         |                 | $\bigtriangledown$     | 0      |                 |       |
| . Open Miracast                                                         | setting | 2.              | Find                   | MiraSc | reen            | and   |

and turn it on (Normally in connect, then the screen Display setting)

will be mirrored

\*some device may require PIN code before Miracast mirror, please check the PIN code shown on MiraScreen device.

• WindowsPhone 8.1:

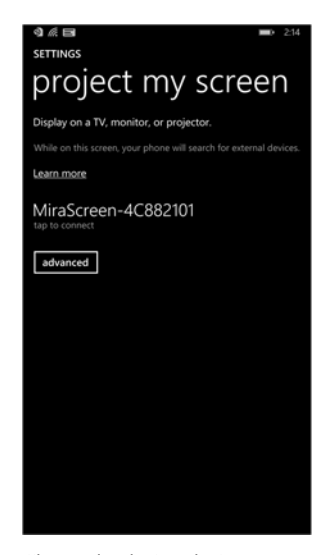

1. Open setting and select project my screen then find MiraScreen-xxxxxxx, after connecting it will start to project your screen

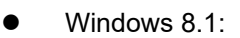

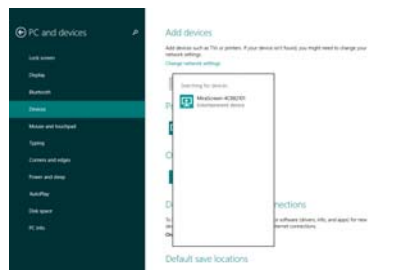

1. Go to PC and devices, select Device, and add new device, find MiraScreen-xxxxxx

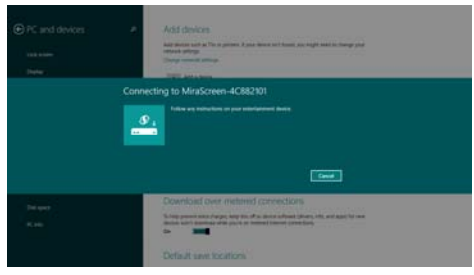

2. Select MiraScreen device, once the connection is established, your screen will be mirrored.

## Setting

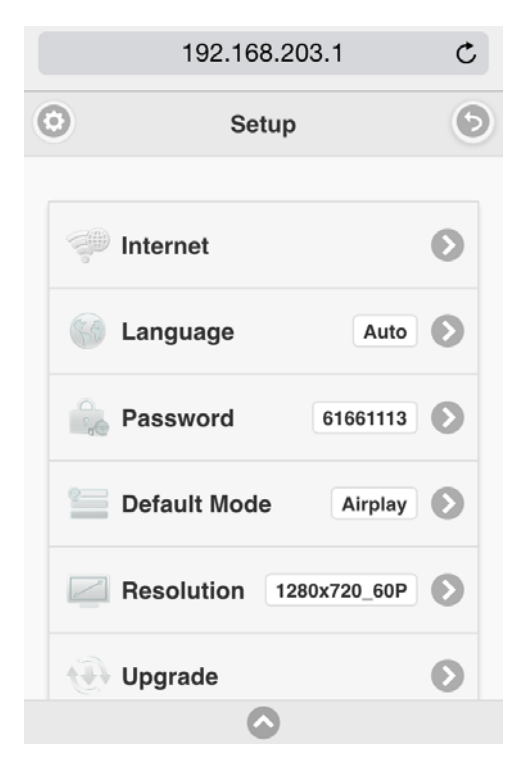

After WiFi is connected with MiraScreen, you can open your web browser to edit settings, please enter IP: 192.168.203.1 (Sample fig. is based on mobile device)

There are 6 setting functions:

- Internet: Set up MiraScreen to link with home router to keep internet surfing (Please be noted your connection between mobile device and MiraScreen may disconnect when you link it to Home router at the 1<sup>st</sup> time)
- Language: Multiple languages for selection
- Password: Change default WiFipassword
- Default Mode: Select AirPlay or Miracast as default after booting
- Resolution: Setup output resolution
- Upgrade: Latest firmware upgrade (please be noted this will require internet connection)